# **ClientBase Online**

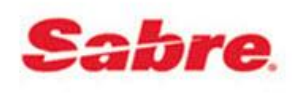

#### Configuring Single Sign On for ClientBase Online within Sabre **Red Workspace**

ClientBase Online is currently accessible within the Sabre Red Workspace. In order to access the ClientBase Online tab you must first launch Sabre Red Workspace and log in using a Sabre assigned Agent ID, PCC and Password. ClientBase Online also has its own login screen, but the login screen can be bypassed, allowing automatic logging into ClientBase Online, if the ClientBase Online User Login record is properly setup.

Once logged into Sabre Red Workspace the ClientBase Online tab is accessed by selecting Tools | Other | ClientBase Online. The ClientBase Online application will launch and an attempt to log into ClientBase Online will occur. In order for the auto login to occur, you must have an individual ClientBase Online User Login created and that login must be SSO enabled and contain your Sabre PCC and Agent Sign.

To configure a ClientBase Online User Login so single sign on can occur

- Log into ClientBase Online using the SYSDBA (Systems Administrator) login
- Navigate to Tools | Settings | User Logins •

|                                                                                                    | AN I TOILES           | Activities | Res Galus |                                                                                                    |                                  | 100                  | is neit |  |
|----------------------------------------------------------------------------------------------------|-----------------------|------------|-----------|----------------------------------------------------------------------------------------------------|----------------------------------|----------------------|---------|--|
| Marketing Categories                                                                                            |                       |            |           | Res Card Insurance F                                                                                       | Prompting                        | Page History         |         |  |
| Marketing Codes                                                                                                 |                       |            |           | Res Card Tax and Co                                                                                        | mmission Defa                    | Settings             |         |  |
| Lloor Dofined Fields                                                                                            |                       |            |           | Default Field Values F                                                                                     | For New Invoice                  | Mask Credit Card Nur | nber    |  |
| Oser Defined Fields                                                                                             | -11                   |            |           | Databasi Damiadan                                                                                          |                                  | Import Profile       |         |  |
| Communication Detail                                                                                            | JITS                  |            |           | Batched Reminders                                                                                          |                                  | My Login             |         |  |
| Group List                                                                                                    |                       |            |           | Host Codes                                                                                                 |                                  | About                |         |  |
| Membership ID Fields                                                                                            |                       |            |           | Live Connect Provide                                                                                       | rs                               |                      |         |  |
|                                                                                                    |                       |            |           | Live Connect Logins                                                                                        |                                  |                      |         |  |
| Merge to PNR Setting                                                                                            | 15                    |            |           | Header and Footer - I                                                                                      | nvoices                          |                      |         |  |
| Merge to PNR Setting                                                                                            | 1 <u>5</u>            |            |           | Header and Footer - I<br>Header and Footer - I                                                             | Invoices<br>Trip Proposals       |                      |         |  |
| Merge to PNR Setting<br>Merge to PNR Rules                                                                      | <u>15</u>             |            |           | Header and Footer - 1<br>Header and Footer - 1                                                             | <u>nvoices</u><br>Trip Proposals |                      |         |  |
| Merge to PNR Setting<br>Merge to PNR Rules<br>Auto-Case Converter                                               | <u>IS</u>             |            |           | Header and Footer - 1<br>Header and Footer - 1<br>Branch Settings                                          | invoices<br>Trip Proposals       |                      |         |  |
| Merge to PNR Setting<br>Merge to PNR Rules<br>Auto-Case Converter<br>Document Templates                         | <u>is</u><br>Settings |            |           | Header and Footer - I<br>Header and Footer - I<br>Branch Settings<br>User Logins                           | nvoices<br>Trip Proposals        |                      |         |  |
| Merge to PNR Setting<br>Merge to PNR Rules<br>Auto-Case Converter<br>Document Templates<br>Reminder Alarm Setti | <u>settings</u>       |            |           | Header and Footer - 1<br>Header and Footer - 1<br>Branch Settings<br>User Logins<br>Login Security Setting | nvoices<br>Trip Proposals        |                      |         |  |

Configure the following settings for all ClientBase Online User Login records.

- Sabre PCC: Enter the Sabre PCC assigned to the agency.
- Enable SSO: Check this box in order to turn on Single Sign On capability.
- Sabre Agent ID: Enter the users Sabre assigned Agent ID

| ientbase online     | III Profiles    | Market Activities     | Res Cards              |                      |                     | Tools -     | Help | Log Out |
|---------------------|-----------------|-----------------------|------------------------|----------------------|---------------------|-------------|------|---------|
| DIANNEB             | Dianne B        | oggs                  |                        |                      | Yes                 | Full Access |      |         |
| User Settings Saved | Search Defaults | Profile Defaults Comm | unication Defaults Liv | e Connect PNR Import | E-Mail Settings     |             |      |         |
| Login Name:         | Sa              | abre PCC:             | Enat                   | le SSO: CBO Enabl    | ed: Sabre Agent ID: | <           |      |         |
| DIANNEB             |                 | 234                   | $) \subset $           | v V                  | 123                 | >           |      |         |
| Password:           |                 |                       |                        |                      |                     |             |      |         |
| •••••               |                 |                       |                        |                      |                     |             |      |         |
|                     | _               |                       |                        |                      |                     |             |      |         |
| User Name:          | Tit             | ile:                  |                        |                      |                     |             |      |         |
| Dianne Boggs        |                 |                       |                        |                      |                     |             |      |         |
| E-Mail:             | AL              | tomatically Update En | ail Calendar for Uncom | pleted Reminders:    |                     |             |      |         |
| dianne.boggs@sabre. | nom no          | lever                 |                        | -                    |                     |             |      |         |
| Agent Profile:      |                 |                       |                        |                      |                     |             |      |         |
| Dianne Boggs        |                 |                       |                        |                      |                     |             |      |         |
| Authorization:      |                 |                       |                        |                      |                     |             |      |         |
| MANAGER             | -               |                       |                        |                      |                     |             |      |         |
| Security Levels:    |                 |                       |                        |                      |                     |             |      |         |
| Full Access         | •               | Advansed              |                        |                      |                     |             |      |         |
|                     |                 | Advanced              |                        |                      |                     |             |      |         |
| Disable Account     |                 |                       |                        |                      |                     |             |      |         |
|                     |                 |                       | Save                   | O Delete             | S Cancel            |             |      |         |

Once the ClientBase Online User Logins are configured for Single Sign On, after successfully logging into Sabre Red Workspace, CBO will then verify that the log in is SSO enabled and attempt to match the PCC and Sabre Agent ID. Once verification is complete the user is automatically logged into ClientBase Online.

## "The Agent ID you have entered is not Single Sign On enabled. Please click here to sign in using the ClientBase Online login page.

If the user logs into Sabre Red Workspace but the ClientBase Online User login is not SSO enabled, user will receive the message, *"The Agent ID you have entered is not Single Sign On enabled. Please click here to sign in using the ClientBase Online login page."* Clicking the link will take the user to the ClientBase Online login using their ClientBase Online user Login Name and password.

## *"ClientBase Online cannot find a match to the Agent ID and PCC you are using. Please click here to sign in using the ClientBase Online login page."*

If the user logs into Sabre Red Workspace but the Sabre Agent ID or PCC do not match what was entered in the ClientBase Online User Login record, user will receive the message, *"ClientBase Online cannot find a match to the Agent ID and PCC you are using. Please click here to sign in using the ClientBase Online login page."* Clicking the link will take the user to the ClientBase Online login page where user can login using their ClientBase Online user Login Name and password.

#### Add ClientBase Online to the Favorites menu in Sabre Red Workspace:

Make ClientBase Online part of your favorite SRW applications

- Select the Favorites menu option on the SRW toolbar
- Click the Add Button
- Click the checkbox nest to the ClientBase Online
- Apply

The application is now saved under the Favorites group. Up to 15 frequently used applications can be added to the Favorites menu.

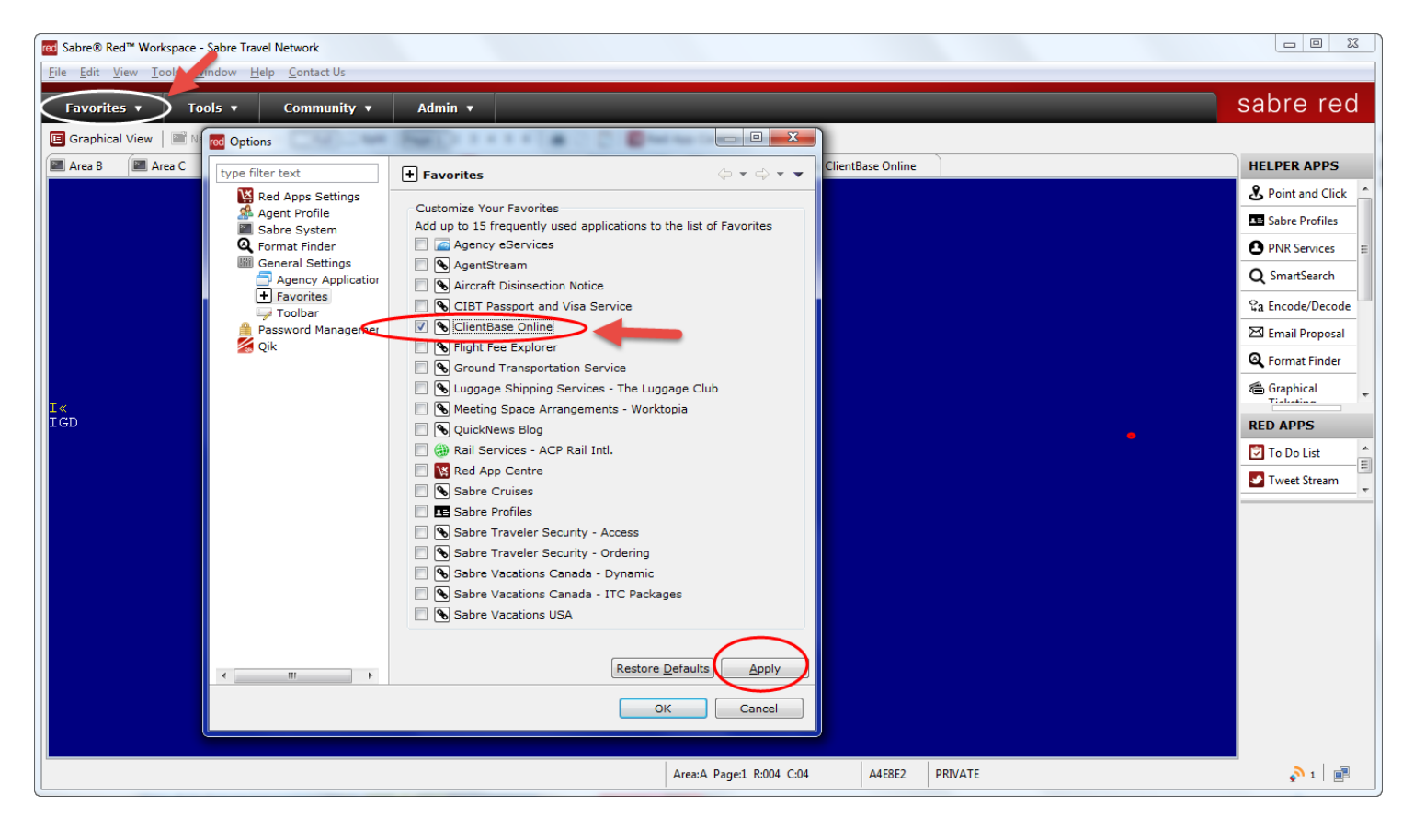